Insights Foundation for Energy Version 1.6.0

## Installing IBM Insights Foundation for Energy

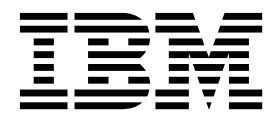

Note

Before using this information and the product it supports, read the information in "Notices" on page 21.

### **Product Information**

This document applies to Industry Solutions Insights Foundation for Energy Version 1.6.0 and may also apply to subsequent releases.

Licensed Materials - Property of IBM

© Copyright IBM Corporation 2015, 2016. US Government Users Restricted Rights – Use, duplication or disclosure restricted by GSA ADP Schedule Contract with IBM Corp.

## Contents

| Chapter 1. Preparing for the solution                                            | 1 |
|----------------------------------------------------------------------------------|---|
| Installing Predictive Maintenance and Quality for Insights Foundation for Energy | 1 |
| Removing artifacts                                                               | 1 |
| Checking that a Java instance is present on each server                          | 1 |
| Start the services for IBM Preventative Maintenance and Quality                  | 2 |
| Preparing for the Asset Health application                                       | 3 |
| Preparing for the Connectivity Model application                                 | 4 |
| Chapter 2. Installing IBM Insights Foundation for Energy                         | 1 |
| Installing Foundation for Energy for the Asset Health application                | 1 |
| Configuring the Asset Health parameters for each component                       | 2 |
| Installing the Connectivity Model application                                    | 4 |
| Configuring the Connectivity Model artifact parameters                           | 5 |
| Verifying the installation of the Connectivity Model                             | 6 |
| Chapter 3. Post installation for the Connectivity Model                          | 9 |
| Create and initialize a utility                                                  | 9 |
| Install the sample utility                                                       | 9 |
| Notices                                                                          | 1 |

### Chapter 1. Preparing for the solution

This guide gives instruction to install IBM<sup>®</sup> Insights Foundation for Energy V1.6.0 for Asset Health and for Connectivity Model.

Asset Health and Connectivity Model are separate applications that are installed as part of IBM Insights Foundation for Energy, you do not need to install both if one application is not required.

IBM Insights Foundation for Energy is installed on Predictive Maintenance and Quality v2.5.3. The order of installation is:

1. Predictive Maintenance and Quality v2.5.3.

**Attention:** Predictive Maintenance and Quality v2.5.3 has a hot fix. If you apply the hot fix, do not install the Predictive Maintenance and Quality APAR that is part of the download package.

**2**. IBM Insights Foundation for Energy v1.6.0. The Asset Health and Connectivity Model applications are part of IBM Insights Foundation for Energy.

This guide gives the necessary links and instruction to do a complete installation.

# Installing Predictive Maintenance and Quality for Insights Foundation for Energy

Predictive Maintenance and Quality is the foundation on which IBM Insights Foundation for Energy is installed.

The links to the installation procedures are:

- 1. Description of Predictive Maintenance and Quality on a multiple server configuration.
- 2. Software and Hardware prerequisites and installation planning..
- 3. Installing the Predictive Maintenance and Quality servers.
- 4. Installing the Predictive Maintenance and Quality server artifacts.
- 5. Installing the artifact for a deployment that contains an Oracle Database.
- 6. Starting and stopping the solution software services.

### **Removing artifacts**

You must clean the client artifacts and remove the solution installer from every computer that has IBM Predictive Maintenance and Quality installed.

### Procedure

Do the steps in the link, http://www.ibm.com/support/knowledgecenter/en/ SSTNNL\_2.5.2/com.ibm.swg.ba.cognos.pmq\_installation\_guide.2.5.2.doc/ t\_inst\_pmq\_uninstallthesolutioninstaller.html

### Checking that a Java instance is present on each server

Java<sup>TM</sup> Runtime Environment must be available on each server that is used by IBM Insights Foundation for Energy.

### About this task

You must check that Java Runtime Environment is available for each of the servers used by IBM Insights Foundation for Energy.

The nodes are:

- DB node data node
- ANA node Predictive Analytics node
- IIB node Integration Bus node
- BI node Business Intelligence node

### Procedure

- 1. Make sure that Java Runtime is available. On each node, type the command to check that Java Runtime Environment is available:
  - ls /usr/bin | grep java

If present, the command returns the version of Java Runtime Environment that is on the server, if the /usr/bin/java doesn't work the installation will fail. If Java Runtime Environment is not present, then do these steps.

2. On the DB node, type in the command:

```
ln -s /opt/ibm/db2/V10.5/java/jdk64/jre/bin/java
/usr/bin/java
```

**Note:** /opt/ibm/db2/V10.5 is the default install path. Change the path to the actual path used if different.

**3**. On the ANA node, type in the command:

ln -s 'find / -name jre\_\* | grep InstallationManager/eclipse'/jre/bin/java
/usr/bin/java

4. On the IIB node, type in the command:

ln -s 'find / -name jre\_\* | grep InstallationManager/eclipse'/jre/bin/java
/usr/bin/java

5. On the BI node, type in the command:

ln -s /opt/ibm/cognos/analytics/jre/bin/java
/usr/bin/java

**Note:** /opt/ibm/cognos/analytics/ is the default install path. Change the path to the actual path used if different.

### Start the services for IBM Preventative Maintenance and Quality

You must start the services for IBM Preventative Maintenance and Quality.

### Procedure

- Open the link, and start the solution services on all the nodes, http://www.ibm.com/support/knowledgecenter/SSTNNL\_2.5.3/ com.ibm.swg.ba.cognos.pmq\_installation\_guide.2.5.3.doc/ c\_inst\_pmq\_startsolutionservices.html.
- **2**. Do the preparation for the Asset Health or the Connectivity Model application of Insights Foundation for Energy.

### Preparing for the Asset Health application

IBM<sup>®</sup> Insights Foundation for Energy with the asset health application is installed on a four server configuration.

Each of the four servers must satisfy minimum hardware requirements. The minimum requirements for the four servers that are used by IBM Insights Foundation for Energy are shown in Table 1.

#### IIB node

The Installation Integration Bus server where the WebSphere Liberty server and IBM HTTP servers are installed.

#### BI node

The business intelligence server where IBM Cognos Analytics is installed.

#### ANA node

The analytic server where IBM Insights Foundation for Energy and the Asset Health application are installed.

#### DB node

The database server where the Common Information Model and Asset Health databases are installed.

| Resource      | IIB node | BI node | ANA node | DB node |
|---------------|----------|---------|----------|---------|
| Disc space    | 500 GB   | 500 GB  | 500 GB   | 500 GB  |
| Memory        | 8 GB     | 8 GB    | 8 GB     | 8 GB    |
| Processor CPU | 4        | 4       | 4        | 4       |

Table 1. Minimum server hardware requirements for the asset health application

If you are installing the Asset Health application, on the ANA server where IBM SPSS is installed, you must also install Model Batch and also update the IBM DB2 client.

### Updating the IBM DB2 clients

If IBM SPSS<sup>®</sup> is installed on the analytic server, you must update the IBM DB2<sup>®</sup> client for IBM Insights Foundation for Energy.

### Procedure

 Get the IBM DB2 installation image from PMQ Server installer: /media/PMQ\_2.5.3\_linux/SolutionInstaller/NodeRoot/Downloads/Software/ DB2/v10.5fp6\_linuxx64\_server\_t.tar.gz

You can also get the IBM DB2 image from the server PMQ\_253\_part1.tar.gz package.

- 2. Copy the DB2 installation image onto the analytic server media directory: /media.
- **3**. Extract the package.
- 4. Run the db2setup command in the server\_t folder that is extracted from the package.
- On the DB2 setup launchpad, select Install a product > IBM Data Server Client Version 10.5 Fix Pack 6, click Work with Existing, select the existing DB2 Copy under /opt/ibm/db2/V10.5 by default, and then launch the DB2 setup wizard.
- Click Next to apply the default setting until Step 5 in the launchpad, then select Configure new function for an existing DB2 instance, and select the instance name: db2inst1 by default, and click Next.

7. Click **Finish** to start the installation.

### Installing the IBM SPSS Modeler Batch

IBM SPSS Modeler Batch enables long-running and repetitive tasks to be performed without user intervention. It supports the complete analytical capabilities of SPSS Modeler without accessing the regular user interface.

#### Procedure

- Get IBM SPSS Modeler Batch from the server package in PMQ\_2.5.3\_part3.tar.gz in SPSS\_Modeler\_Server/Batch/ spss mod btch 18.0 Lx86 ml.bin file, and upload it to the analytic server.
- **2**. Locate the directory where the install package is located and run the following command:

chmod +x spss\_mod\_btch\_18.0\_Lx86\_ml.bin
./spss\_mod\_btch\_18.0\_Lx86\_ml.bin

- Change the location to where Modeler Batch is installed to /opt/IBM/SPSS/ModelerBatch/18.0 and accept all other default settings.
- 4. Note the path where Modeler Batch is installed, because the same location is used for the Asset Health installation.

Note: This location will also be used for the Asset Health installation.

### Preparing for the Connectivity Model application

If you plan to install the Connectivity Model application, you must install IBM Open Platform and create user groups.

IBM Open Platform must be installed on additional servers specific for IBM Open Platform. Different topologies can be chosen according to the requirement.

The supported operating system is 6.5 or higher with a /root disk space of at least 250GB for each server. If the database is large, more disk space is required.

You must install the following services:

- HDFS
- MapReduce2
- YARN
- Hive
- HBase
- Pig
- Sqoop
- ZooKeeper
- Spark

The suggested IBM Open Platform topology is a six node environment, one Ambari server, two management servers and three data base or slave servers.

The following table lists the configuration requirements for a six-node topology:

Table 2. The configuration requirements for six node topology

| Server | Disk space | RAM   | Number of CPU<br>Cores |
|--------|------------|-------|------------------------|
| Ambari | 400 GB     | 16 GB | 4                      |

| Server     | Disk space | RAM   | Number of CPU<br>Cores |
|------------|------------|-------|------------------------|
| Management | 1 TB       | 48 GB | 16                     |
| Slave      | 1 TB       | 32 GB | 8                      |

Table 2. The configuration requirements for six node topology (continued)

The configuration for a single node configuration is 250 GB disk space, 32GB RAM, and 8 CPU cores.

## Configuring password-less SSH connections for IBM Open Platform

You set password-less SSH connections between the Ambari server host and all other cluster hosts so that the Ambari server can install the Ambari agent automatically on each host.

### Procedure

- 1. Log in to the Ambari server as root or a user with root privileges.
- 2. On the Ambari server host, generate the public and private SSH keys by using the following command:

ssh-keygen

**3.** When you are asked to enter a passphrase, click the Enter key to make sure the passphrase is empty.

**Note:** If you do not make sure the passphrase is empty, the host registration at Ambari fails with the following error: .

Permission denied (publickey,gssapi-keyex,gssapi-with-mic,password).

4. Copy the SSH public key that is in the id\_rsa.pub file to the root account on the IBM Open Platform cluster hosts by using the following command where hostname01 is the Ambari server host:

```
ssh-copy-id -i ~/.ssh/id_rsa.pub root@hostname01
ssh-copy-id -i ~/.ssh/id_rsa.pub root@hostname02
ssh-copy-id -i ~/.ssh/id_rsa.pub root@hostname03
```

- 5. Ensure that the permissions on your .ssh directory are set to 700 and the permissions on the authorized\_keys file in that directory are set to either 600 or 640.
- From the Ambari server host, connect to each host in the cluster using SSH. For example, enter the following command: ssh root@abc.com
- 7. If you are prompted to continue, enter Yes to continue.
- 8. Save a copy of the SSH private key (id\_rsa) on the machine where you will run the Ambari installation wizard. The file is in \$HOME/.ssh/, by default.
- **9**. Run the following commands in succession to disable the firewall (iptables) on all nodes in your cluster.

chkconfig iptables off
/etc/init.d/iptables stop

### Important:

Ensure that you are enable the firewall on all nodes in your cluster after installation.

**10.** For each client node in your cluster, disable the transparent huge pages. To do this, run the following command on each Ambari client node:

echo never > /sys/kernel/mm/transparent\_hugepage/enabled

Because this change is temporary, add the following command to your /etc/rc.local file to run the command automatically when you reboot.

```
if test -f /sys/kernel/mm/transparent_hugepage/enabled; then
    echo never > /sys/kernel/mm/transparent_hugepage/enabled
fi
```

### **Creating the YUM repository**

If the environment has limited access the to the internet, you must create a mirror host.

### About this task

The mirror host can be the same as the Ambari server or you can choose a different one. In this task, the Ambari server is used as the mirror server.

### Procedure

- 1. Login to the mirror server.
- 2. Create an HTTP server. For Apache HTTP daemon, start it by using the following command:

apachectl start

 Create a directory for your IBM Open Platform repository, such as <document root>/repos. For Apache HTTP daemon with the document root /var/www/html, type the following command:

mkdir -p /var/www/html/repos

- 4. Obtain the following compressed files for the IBM Open Platform repository.
  - https://ibm-open-platform.ibm.com/repos/Ambari/rhel/6/x86\_64/2.1.x/ Updates/2.1.0\_Spark-1.5.1/BI-AMBARI-2.1.0-Spark-1.5.1-20160105\_1211.el6.x86\_64.tar.gz

for IBM Open Platform:

 https://ibm-open-platform.ibm.com/repos/IOP/rhel/6/x86\_64/4.1.x/ Updates/4.1.0.0\_Spark-1.5.1/IOP-4.1-Spark-1.5.1-20151210\_1028.el6.x86\_64.tar.gz

for IBM Open Platform utilities

- https://ibm-open-platform.ibm.com/repos/IOP-UTILS/rhel/6/x86\_64/1.1/ iop-utils-1.1.0.0.el6.x86\_64.tar.gz
- 5. Extract the IBM Open Platform repository compressed files in the repository directory under document root. For Apache HTTP daemon, type the following commands:
  - cd /var/www/html/repos tar xzvf <path to downloaded tarballs>
- 6. Test your local repository by browsing to the web directory:

http://<your.mirror.web.server>/repo

More details can be found here:

http://www.ibm.com/support/knowledgecenter/SSPT3X\_4.1.0/ com.ibm.swg.im.infosphere.biginsights.install.doc/doc/ bi\_install\_create\_mirror\_repo.html?lang=en

### Installing the IBM Open Platform

Install the IBM Open Platform to the Ambari server.

### Procedure

- Download the IBM Open Platform repository definition to the Ambari server. https://www-01.ibm.com/marketing/iwm/iwm/web/reg/ download.do?source=iopah4&S\_PKG=ov42473&S\_TACT=M1610ESW &lang=en\_US
- 2. Run the following command on the Ambari server.

yum install iop-4.1.0.0-1.el6.x86\_64.rpm

- 3. If you are using a mirror repository, configure the URL values.
  - a. Edit the file /etc/yum.repos.d/ambari.repo or the /etc/zypp/repos.d/ ambari.repo.
  - b. Replace the value for the base URL with your mirror URL and replace <mirror server> with the actual value. For example:

```
ambari:baseurl=http://<mirrorserver>/repos/Ambari/rhel/6/x86_64/2.1.x/Updates/2.1.0_Spark
enabled=1
```

```
gpgcheck=1
gpgkey=http://<mirrorserver>/repos/Ambari/rhel/6/x86_64/2.1.x/Updates/2.1.0_Spark-1.5.1/B
IOP:
bacewoll=http:///mirrorserver>/repos/IOP/DUEL6/x86_64/4_1_Spark_1_5_1
```

```
baseurl=http://<mirror server>/repos/IOP/RHEL6/x86_64/4.1-Spark-1.5.1
IOP-UTILS:
```

baseurl=http://<mirror server>/repos/IOP-UTILS/rhel/6/x86\_64/1.1

- 4. Install the Ambari Server by using the following command: yum install ambari-server
- 5. Update the /var/lib/ambari-server/resources/stacks/BigInsights/4.1/ repos/repoinfo.xml file with the mirror repository URL.
- 6. Edit the /etc/ambari-server/conf/ambari.properties file to use the repository mirror for the openjdk1.8.url and jdk1.7.url properties.
- Set up the Ambari server by using the following command: sudo ambari-server setup
- Start the Ambari server by using the following command: sudo ambari-server start
- 9. Start the Ambari web user interface from a web browser by using the server name with the fully qualified domain name on which you installed the software, and port 8080, for example, enter redhat6:8080.
- 10. Log in to the Ambari server http://<server-name>:8080 with the default username and password: admin/admin.The default username and password is required only for the first login. You can configure users and groups after the first login to the Ambari web interface.
- **11**. On the Welcome page, click **Launch Install Wizard** to complete the service installation:
- **12**. On the Get Started page, type a name for the cluster you want to create. The name cannot contain blank spaces or special characters. Click **Next**.
- 13. On the Install options page, specify the required host information.
  - a. In Target Hosts, add the list of hosts that the Ambari server will manage and the IBM Open Platform with Apache Hadoop software will deploy. Specify one node per line, for example:

```
host1.company.com
host2.company.com
host3.company.com
host4.company.com
```

The host name must be the fully qualified domain name.

- b. On the Host Registration Information page, select one of the two options:
  - Provide your SSH Private Key to automatically register hosts.

• Click **SSH Private Key**. If the root user is installed on the Ambari server, then the private key is in the /root/.ssh/id\_rsa file.

**Note:** If you installed the Ambari server as a non-root user, then the default private key is in the .ssh directory in the non-root home directory. Click **Choose File** to find the private key file that you installed previously. Copy and paste the key into the text box manually. Click the **Register** and **Confirm** button.

c. Select and install the service step by step.

### What to do next

Complete the steps http://www.ibm.com/support/knowledgecenter/en/ SSPT3X\_4.1.0/com.ibm.swg.im.infosphere.biginsights.install.doc/doc/ bi\_install\_validate\_installation.html to verify the IBM<sup>®</sup> Open Platform with Apache Hadoop installation as the ambari-qa user.

### Starting the services

All services must be running before you can install the Connectivity Model application.

#### Procedure

1. Start the HTTP service on the mirror server.

```
apachectl start
or
service httpd start
```

- 2. Start the IBM Open Platform services. Log in to the Ambari server http://<server-name>:8080, and navigate to Services from the menu. Click Action > Start All.
- 3. Ensure all services are running and there are no alerts.

### Creating users and groups for the Connectivity Model on IBM Open Platform

#### Procedure

- Navigate to the Insights Foundation for Energy build IFE\_SolutionInstaller/NodeRoot/Downloads/Software/IFEConnectivityModelArtifact
- Unzip the IFE\_CM\_Artifact.zip file, and get the scripts from the unzipped bin folder:
  - IOP\_createUserGroup.sh
  - IOP\_createUtility.sh
  - IOP\_test.sh
- 3. Copy the scripts to the IBM Open Platform management server, for example: /opt/IBM/CM
- 4. Login in to the IOP Mgmt server.
- 5. Run the command ,

IOP\_createUserGroup

**Note:** For example, you can use the following command to create an administration group and an administration user for HDFS. The command

cd /opt/IBM/CM chmod a+x IOP\_\*.sh ./IOP\_createUserGroup.sh <ife\_admin\_group> <ife\_admin\_user> ./IOP\_createUserGroup.sh ibmife ibmife

6. Optional: To create a sample utility. The ife\_admin\_group value is the same as the previous step. It will create a utility user with the user name of SampleUitility.

./IOP\_test.sh <ife\_admin\_group>

For example:

./IOP\_test.sh <ibmife>

### **Chapter 2. Installing IBM Insights Foundation for Energy**

IBM Insights Foundation for Energy has two separately installable applications: Connectivity Model and Asset Health. You install the application according to your requirements.

### Installing Foundation for Energy for the Asset Health application

Servers for IBM Insights Foundation for Energy must be set up for the Asset Health application.

### About this task

Insights Foundation for Energy with the Asset Health application is installed in a four server configuration.

### Procedure

 In the IFE\_SolutionInstaller directory where you decompressed the solution installer files enter the following command:

sh setup.sh

2. Open a web browser on another computer, and open the solution installer in a web browser by using the following URL: https://servername:8080/UI/ index.html.

where *servername* is the name of the computer or IP address from where the solution installer was run.

- 3. Accept the licence notice.
- 4. On the welcome page, click New Configuration.
- 5. From the **Mandatory Software** list, drag the **Node** object to the Configuration Editor pane. If you have a four sever configuration, drag the Node object four times, one for each server. If you have a single server configuration, you need to drag the **Node** object only once.
- 6. Select each **Node** object and in the Property Editor pane complete the following information:
  - The name of the node, IIB node, BI node, ANA node, and DB node for a four server configuration.
  - The name of the server.
  - The user password.
- 7. From the **Optional Software** list, drag the **CIM DB** and **Asset Health DB** objects to the **DB node**.
- 8. Drag the CIM APP, Asset Health APP, and IHS Configuration objects to the IIB node.

By default, the IBM HTTP server is also installed on the IIB node along with Liberty, but if you customize the server install topology, drag the **IHS Configuration** component to the node where the IBM HTTP server installed.

- 9. Drag the Asset Health Analysis object to the ANA node.
- 10. Drag the Asset Health Cognos Report and ASK object to the BI node.

### Configuring the Asset Health parameters for each component

The configuration parameters are described for the Asset Health application in IBM Insights Foundation for Energy.

### **CIM DB and Asset Health DB**

Table 3. Parameters for the database objects

| Field             | Description            | Example value |
|-------------------|------------------------|---------------|
| DB2 instance user | IBM DB2 instance user. | db2inst1      |

### **CIM APP**

Table 4. Parameters for the CIM Application objects

| Field                    | Description                            | Example value              |
|--------------------------|----------------------------------------|----------------------------|
| Liberty install location | The WebSphere Liberty server location. | /opt/IBM/WebSphere/Liberty |

### **IHS Configuration**

Table 5. Parameters for the IHS configuration objects

| Field                                      | Description                                          | Default or example value |
|--------------------------------------------|------------------------------------------------------|--------------------------|
| Cognos <sup>®</sup> Node Full Host<br>Name | The full host name of the BI server                  |                          |
| IHS install location                       | The location where the IBM HTTP server is installed. | /opt/IBM/HTTPServer      |

### **Asset Health Application**

Table 6. Parameters for the Asset Health application objects

| Field                                       | Description                                                                                                | Example value              |
|---------------------------------------------|----------------------------------------------------------------------------------------------------|----------------------------|
| Liberty install location                    | The install location of the WebSphere Liberty server.                                                      | /opt/IBM/WebSphere/Liberty |
| Data Node Full Host Name                    | The full host name of the DB Node.                                                                         |                            |
| DB2Port                                     | The value of the IBM DB2 port.                                                                             | 50000                      |
| DB2 instance user                           | The IBM DB2 instance user.                                                                                 | db2inst1                   |
| Password of DB2 instance<br>user            | The same password used for<br>the IBM DB2 instance user<br>provided during PMQ253<br>installation.         |                            |
| Password of Bob, Admin<br>User of Framework | The password used for the Bob user provided during installation.                                           |                            |
| ASK Server Full Host Name                   | Yet to be installed input the<br>BI Node full hostname,<br>because it will be installed<br>on the BI Node. |                            |

| Field                             | Description                                                                                                    | Example value |
|-----------------------------------|----------------------------------------------------------------------------------------------------|---------------|
| ASK Server HTTP Port<br>Number    | Yet to be installed , input the<br>same value you provided for<br>the Asset Health Cognos<br>Report and ASK component. | 9080          |
| Analysis Server Full Host<br>Name | The full hostname of the <b>ANA node</b> .                                                                             |               |

Table 6. Parameters for the Asset Health application objects (continued)

### **Asset Health Analysis**

| Field                                       | Descripion                                                                                | Example value |
|---------------------------------------------|-------------------------------------------------------------------------------------------|---------------|
| Liberty Node Full Host name                 | The full host name of the location of the Liberty server.                                 |               |
| Password of Bob, Admin<br>User of Framework | The password used for the Bob user provided during the installation.                      |               |
| Data Node Full Host Name                    | The full host name of the database node.                                                  |               |
| DB2 Port                                    | The value of the IBM DB2 port.                                                            | 50000         |
| DB2 instance user                           | The IBM DB2 instance user.                                                                |               |
| DB2 instance user home directory            | The home directory of the owner of database instance.                                     |               |
| Password of DB2 instance<br>user            | The same password used for<br>the IBM DB2 instance user<br>provided during installation.  |               |
| SPSS Model Server user                      | The user credentials to log in<br>onto the SPSS Model server<br>that runs the SPSS model. | root          |
| SPSS Model Server user<br>password          | The user password for the SPSS Model server.                                              |               |

Table 7. Parameters for the Asset Health Analysis objects

### Asset Health Cognos Report And ASK

Table 8. Parameters for the • Asset Health Cognos Report And ASK objects

| Field                            | Description                                                                              | Example value             |
|----------------------------------|------------------------------------------------------------------------------------------|---------------------------|
| Cognos Install Location          | The location of IBM Cognos<br>Analytics.                                                 | /opt/ibm/cognos/analytics |
| Data Node Full Host Name         | The full host name of the <b>DB node</b> .                                               |                           |
| DB2 Port                         | The value of the IBM DB2 port.                                                           | 50000                     |
| DB2 instance user                | The IBM DB2 instance user.                                                               |                           |
| Password of DB2 instance<br>user | The same password used for<br>the IBM DB2 instance user<br>provided during installation. |                           |

| Field                                                         | Description                                                                                                    | Example value |
|---------------------------------------------------------------|----------------------------------------------------------------------------------------------------|---------------|
| Password of Bob, Admin<br>User of Framework                   | The password used for the<br>Bob user provided during<br>the installation.                                                                                                    |               |
| Password of user1, sample<br>user of Framework                | Use the password for user 1 provided during the installation.                                                                                                    |               |
| Password of user2, sample<br>user of Framework                | Use the password for user2 provided during the installation.                                                                                                    |               |
| HTTP Port for controller<br>server on Liberty Node            | Input the HTTP port value<br>for the controller_server<br>provided during installation.<br>To check the port value,<br>login to the IIB node, and<br>check/opt/IBM/WebSphere/<br>Liberty/usr/servers/<br>controller_server/<br>server.xml  |               |
| HTTPS Port for controller<br>server on Liberty Node           | Input the HTTP port value<br>for the controller_server<br>provided during installation.<br>To check the port value,<br>login to the IIB node, and<br>check /opt/IBM/WebSphere/<br>Liberty/usr/servers/<br>controller_server/<br>server.xml |               |
| Keystore password for<br>controller server on Liberty<br>Node | Input the keystore password<br>for the controller_server<br>provided during installation.                                                                                                    |               |
| Password for admin user of controller server                  | Input the password for the admin user for the controller_server provided installation.                                                                                                    |               |
| Liberty Node Full Host<br>Name                                | The full host name of the <b>DB node</b>                                                                                                    |               |
| Specify HTTP Port for Ask<br>Server                           | Input the HTTP port for the ask_server. Make sure it is not used on <b>BI node</b> .                                                                                                    | 9080          |

Table 8. Parameters for the • Asset Health Cognos Report And ASK objects (continued)

### Installing the Connectivity Model application

If you plan to install the Connectivity Model application, the servers for IBM Insights Foundation for Energy must be set up.

### About this task

Insights Foundation for Energy with the Connectivity Model is installed on a single server configuration

#### IIB node

The Installation Integration Bus server where the WebSphere Liberty server and IBM HTTP servers are installed.

After completing the install of the Connectivity Model application, if you get a fail message, you can refer these logs for details.

#### Installation logs:

You can find the installation log from the Chef UI and in /opt/IBM/energy/cm/cm\_install\_date>\_<time>.logETL related logs: /home/<utility id>

#### Analysis logs:

You can find the analysis logs in /home/<utility id>/cm/logs and logs on HDFS/user/<utility id>/cm/job

### Procedure

1. In the IFE\_SolutionInstaller directory where you decompressed the solution installer files enter the following command:.

sh setup.sh

2. Open a web browser on another computer, and open the solution installer in a web browser URL: https://servername:8080/UI/index.html

where *servername* is the name of the computer or IP address from where the solution installer was run.

- 3. Accept the licence notice.
- 4. On the welcome page click New Configuration.
- 5. From the **Mandatory Software** list, drag the **Node** object to the Configuration Editor pane.
- **6**. Select the **Node** object and in the Property Editor pane complete the following information:
  - The name of the node.
  - The name of the server.
  - The user password.
- 7. From the Optional Software list, drag the Connectivity Node Artifact and IHS Configuration objects to the IIB node.

By default, the IBM HTTP server is also installed on the IIB node with the WebSphere Liberty server, but if you customize the server install topology, drag the IHS Configuration component to the node where the IBM HTTP server is installed.

8. After completing the parameters for the Connectivity Model application, click **Validate**, and **Run** to install.

### Configuring the Connectivity Model artifact parameters

The configuration parameters are described for the Connectivity Model application in IBM Insights Foundation for Energy.

The parameters that need to be completed for each object from the Optional Software List are described.

Table 9. Parameters for the Connectivity Model artifact

| Field                    | Default or example value   | Description                            |
|--------------------------|----------------------------|----------------------------------------|
| Liberty install location | /opt/IBM/WebSphere/Liberty | The WebSphere Liberty server location. |

| Field                  | Default or example value | Description                                                                                                    |
|------------------------|--------------------------|----------------------------------------------------------------------------------------------------|
| HDFS Server            |                          | The long hostname for the IBM Open Platform management server.                                                                                                    |
| HDFS Server Port       | 8020                     | Input the HDFS port value.                                                                                                    |
| HBASE Server           |                          | The long hostname for the IBM Open Platform management server.                                                                                                    |
| HBASE Server Port      | 2181                     | Type the value of the HBASE port.                                                                                                    |
| HBASE Server Root      | /hbase-unsecure          | Zookeeper.znode.parent<br>value in the HBase<br>configuration. The value can<br>be found here<br>http:// <ambari<br>Server&gt;:8080Service &gt;<br/>Hbase &gt; Configs &gt;<br/>Advanced &gt; Advanced<br/>hbase-site &gt;<br/>zookeeper.znode.parent</ambari<br>                                       |
| CM Admin User          | ibmife                   | Must be the same user as the<br>one when running<br><b>IOPlatform_createUserGroup</b><br>in the section Create Users<br>and Group for the<br>Connectivity Model on IBM<br>Open Platform.                                                                                                    |
| CM Admin Group         | ibmife                   | Must be the same user as the<br>one when running<br><b>IOPlatform_createUserGroup</b><br>in the section Create Users<br>and Group for the<br>Connectivity Model on IBM<br>Open Platform.                                                                                                    |
| Install Sample Utility | true                     | Installs the sample utility. Set<br>to <i>false</i> if you do not want to<br>install sample utility. The<br>command <b>IOP_test.sh</b> in the<br>section Create Users and<br>Group for the Connectivity<br>Model on IBM Open<br>Platform must be run first if<br>you want to install sample<br>utility. |

Table 9. Parameters for the Connectivity Model artifact (continued)

### Verifying the installation of the Connectivity Model

You need to verify that the Connectivity Model is correctly installed by starting the IBM Foundation for Energy and making sure the map displays.

### Procedure

1. Copy the link https://<IHS Server>/ibm/pageLoader.jsp?pageId=page\_cm to your browser and make sure the map displays correctly.

- 2. If you have Sample Utility, click **Select a utility** and the list of utilities show with a map of the corresponding regions.
- 3. Make sure you enable the firewall on all your nodes after installation.

### Chapter 3. Post installation for the Connectivity Model

You can create and initialize other utilities other than the sample utility and install the option for a sample utility.

### Create and initialize a utility

To create and initialize utilities other than sample utility.

#### Procedure

 Login to the IBM Open Platform management server, and open the directory /opt/IBM/CM and run the file: IOP\_createUtility. ./IOP\_createUserUtility.sh <ife\_admin\_group> <utility\_id>

The *<ife\_admin\_group>* is the same administration group that you created in Creating users and groups for the Connectivity Model on IBM Open Platform. The *<utility\_id>* needs to be identical to the name of the IIB server.

2. Login to the IIB server root and run the commands:

cd /opt/IBM/energy/cm ./bin/APP\_createUtility.sh <utility\_id>

The *<utility\_id>* needs to be identical to the name of the IIB server.

3. On IIB Server, edit /opt/IBM/energy/cm/conf/input.txt file with the format: <utility\_id>;<admin>;<user1>,<user2>,... where <utility\_Id> is the utility to access, <admin> is the liberty administrator, <user> is a liberty standard user, for example:

utility1;Bob;user1;user2

 Run the command with correct input file name: /opt/IBM/energy/cm/bin/APP\_manageUtilityAccess.sh <input.txt>

### What to do next

If you change the administrator or users of the Liberty server, you must do the next task, Install the sample utility make it assessable to the utility.

### Install the sample utility

If you set Install Sample Utility to false when you ran the Connectivity Model installer, and you want to install the sample utility later you can install the Sample Utility with these steps.

### Procedure

 On the IBM open Platform management server, run the command: ./IOP\_test.sh <ife\_admin\_group>

where *<ife\_admin\_group>* is the administration group you set up in Creating users and groups for the Connectivity Model on IBM Open Platform.

2. On the IIB server, run the command:

cd /opt/IBM/energy/cm
./bin/APP\_test.sh

### Results

You are now able to use the sample utility.

### Notices

This information was developed for products and services offered worldwide.

This material may be available from IBM in other languages. However, you may be required to own a copy of the product or product version in that language in order to access it.

IBM may not offer the products, services, or features discussed in this document in other countries. Consult your local IBM representative for information on the products and services currently available in your area. Any reference to an IBM product, program, or service is not intended to state or imply that only that IBM product, program, or service may be used. Any functionally equivalent product, program, or service that does not infringe any IBM intellectual property right may be used instead. However, it is the user's responsibility to evaluate and verify the operation of any non-IBM product, program, or service. This document may describe products, services, or features that are not included in the Program or license entitlement that you have purchased.

IBM may have patents or pending patent applications covering subject matter described in this document. The furnishing of this document does not grant you any license to these patents. You can send license inquiries, in writing, to:

IBM Director of Licensing IBM Corporation North Castle Drive Armonk, NY 10504-1785 U.S.A.

For license inquiries regarding double-byte (DBCS) information, contact the IBM Intellectual Property Department in your country or send inquiries, in writing, to:

Intellectual Property Licensing Legal and Intellectual Property Law IBM Japan Ltd. 19-21, Nihonbashi-Hakozakicho, Chuo-ku Tokyo 103-8510, Japan

The following paragraph does not apply to the United Kingdom or any other country where such provisions are inconsistent with local law: INTERNATIONAL BUSINESS MACHINES CORPORATION PROVIDES THIS PUBLICATION "AS IS" WITHOUT WARRANTY OF ANY KIND, EITHER EXPRESS OR IMPLIED, INCLUDING, BUT NOT LIMITED TO, THE IMPLIED WARRANTIES OF NON-INFRINGEMENT, MERCHANTABILITY OR FITNESS FOR A PARTICULAR PURPOSE. Some states do not allow disclaimer of express or implied warranties in certain transactions, therefore, this statement may not apply to you.

This information could include technical inaccuracies or typographical errors. Changes are periodically made to the information herein; these changes will be incorporated in new editions of the publication. IBM may make improvements and/or changes in the product(s) and/or the program(s) described in this publication at any time without notice.

Any references in this information to non-IBM Web sites are provided for convenience only and do not in any manner serve as an endorsement of those Web sites. The materials at those Web sites are not part of the materials for this IBM product and use of those Web sites is at your own risk.

IBM may use or distribute any of the information you supply in any way it believes appropriate without incurring any obligation to you.

Licensees of this program who wish to have information about it for the purpose of enabling: (i) the exchange of information between independently created programs and other programs (including this one) and (ii) the mutual use of the information which has been exchanged, should contact:

IBM Software Group Attention: Licensing 3755 Riverside Dr. Ottawa, ON K1V 1B7 Canada

Such information may be available, subject to appropriate terms and conditions, including in some cases, payment of a fee.

The licensed program described in this document and all licensed material available for it are provided by IBM under terms of the IBM Customer Agreement, IBM International Program License Agreement or any equivalent agreement between us.

Any performance data contained herein was determined in a controlled environment. Therefore, the results obtained in other operating environments may vary significantly. Some measurements may have been made on development-level systems and there is no guarantee that these measurements will be the same on generally available systems. Furthermore, some measurements may have been estimated through extrapolation. Actual results may vary. Users of this document should verify the applicable data for their specific environment.

Information concerning non-IBM products was obtained from the suppliers of those products, their published announcements or other publicly available sources. IBM has not tested those products and cannot confirm the accuracy of performance, compatibility or any other claims related to non-IBM products. Questions on the capabilities of non-IBM products should be addressed to the suppliers of those products.

All statements regarding IBM's future direction or intent are subject to change or withdrawal without notice, and represent goals and objectives only.

This information contains examples of data and reports used in daily business operations. To illustrate them as completely as possible, the examples include the names of individuals, companies, brands, and products. All of these names are fictitious and any similarity to the names and addresses used by an actual business enterprise is entirely coincidental.

If you are viewing this information softcopy, the photographs and color illustrations may not appear.

Depending upon the configurations deployed, this Software Offering may use session cookies that collect each user's

- name
- user name
- password
- profile name
- personally identifiable information other than name, user name, password, profile name and position

#### for purposes of

- session management
- single sign-on configuration
- usage tracking or functional purposes other than session management, authentication, enhanced user usability and single sign-on configuration

These cookies cannot be disabled.

If the configurations deployed for this Software Offering provide you as customer the ability to collect personally identifiable information from end users via cookies and other technologies, you should seek your own legal advice about any laws applicable to such data collection, including any requirements for notice and consent.

For more information about the use of various technologies, including cookies, for these purposes, see IBM's Privacy Policy at http://www.ibm.com/privacy and IBM's Online Privacy Statement at http://www.ibm.com/privacy/details in the section entitled "Cookies, Web Beacons and Other Technologies" and the "IBM Software Products and Software-as-a-Service Privacy Statement" at http://www.ibm.com/software/info/product-privacy.

### Trademarks

IBM, the IBM logo and ibm.com are trademarks or registered trademarks of International Business Machines Corp., registered in many jurisdictions worldwide. Other product and service names might be trademarks of IBM or other companies. A current list of IBM trademarks is available on the Web at " Copyright and trademark information " at www.ibm.com/legal/copytrade.shtml.

The following terms are trademarks or registered trademarks of other companies:

• UNIX is a registered trademark of The Open Group in the United States and other countries.

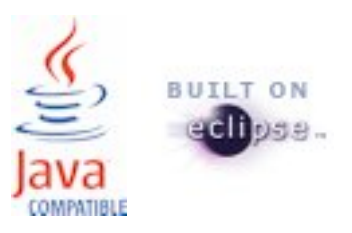